## Beállítási segédlet Outlook alkalmazáshoz IMAP protokoll segítségével csak a levelek szinkronizálása történik meg (amennyiben a naptár funkciót is használja, akkor az ActiveSync beállítási segédlet útmutatásait kövesse)

- 1. Nyissuk meg a "Outlook" alkalmazást
- 2. A megjelenő ablakban írjuk be az e-mail címünket, majd a "Speciális beállítások" lehetőséget lenyitva pipáljuk be a "Manuálisan állítom be a fiókomat" opciót, és kattintsunk a "Csatlakozás" gombra

|                         | 💶 Outlook                                                     |  |
|-------------------------|---------------------------------------------------------------|--|
| E-mail-cím<br>flotta@re | formatus.hu                                                   |  |
|                         | Speciális beállítások 🔦<br>🗹 Manuálisan állítom be a fiókomat |  |
|                         |                                                               |  |

3. A megjelenő ablakban válasszuk az "IMAP" lehetőséget

| outlook 🖸       |             |                                         |        |  |
|-----------------|-------------|-----------------------------------------|--------|--|
| Speciális beáll | ítás        |                                         |        |  |
| Microsoft 365   | Outlook.com | Exchange                                | Google |  |
| POP             |             | Exchange 2013<br>vagy korábbi<br>verzió |        |  |
| Vissza          |             |                                         |        |  |

- 4. Az "IMAP-fiók beállításai" ablakban adjuk meg az alábbi adatok:
  - a. "Beérkező levelek"
    - i. "Kiszolgáló" mezőbe írjuk be mail.reformatus.hu
    - ii. "Port" mezőbe írjuk be 993
    - iii. "Titkosítási mód" mezőben válasszuk az "SSL/TLS" lehetőséget

- iv. A "Biztonságos jelszó-hitelesítés megkövetelése a bejelentkezéshez" opciót pipáljuk be
- b. "Kimenő levelek"
  - i. "Kiszolgáló" mezőbe írjuk be mail.reformatus.hu
  - ii. "Port" mezőbe írjuk be 465
  - iii. "Titkosítási mód" mezőben válasszuk az "SSL/TLS" lehetőséget
  - iv. A "Biztonságos jelszó-hitelesítés megkövetelése a bejelentkezéshez" opciót pipáljuk be

|                              | sag@reformatus.hu                 | (Nem Ön az?            |
|------------------------------|-----------------------------------|------------------------|
| Beérkező lev                 | velek                             |                        |
| Kiszolgáló                   | mail.reformatus.hu                | Port 993               |
| Titkosítási n                | nód SSL/TLS 🔻                     |                        |
| Kimenő leve<br>Kiszolgáló    | elek<br>mail.reformatus.hu        | Port 465               |
| Kiszolgáló                   | mail.reformatus.hu                | Port 465               |
| Titkosítási n                | nód SSL/TLS 🔫                     |                        |
| <ul> <li>Biztonsá</li> </ul> | gos jelszó-hitelesítés megkövetel | ése a bejelentkezéshez |
|                              |                                   |                        |

- 5. Kattintsunk a "Tovább" gombra.
- 6. Az új ablakban a "Jelszó" mezőben adjuk meg az e-mail cím jelszavát és kattintsunk a "Csatlakozás" gombra

| IMAP-fiók beállításai |              |
|-----------------------|--------------|
| flotta@reformatus.hu  | (Nem Ön az?) |
| Jelszó                |              |
| *****                 | 0            |
|                       |              |
|                       |              |
|                       |              |
|                       |              |
|                       |              |
|                       |              |
|                       |              |
|                       |              |
|                       |              |
|                       |              |
|                       |              |
|                       |              |
|                       |              |
| Vissza                | Csatlakozás  |
|                       | a            |
|                       |              |

7. A következő képernyőn véglegesíthetjük a fiók hozzáadását, vagy felvehetünk új fiókot.

!!FIGYELEM!!

Az "A telefonomra is telepítem az Outlook Mobile-t" opció alapértelmezetten aktív, amennyiben nem kívánjuk telepíteni a mobilunkra az Outlook Mobile-t, akkor innen vegyük ki a pipát

| lozzáadti                 | uk a fiókot                                                                                              |        |
|---------------------------|----------------------------------------------------------------------------------------------------|--------|
|                           | IMAP<br>flotta@reformatus.hu                                                                             |        |
|                           |                                                                                                    |        |
|                           |                                                                                                    |        |
|                           |                                                                                                    |        |
|                           |                                                                                                    |        |
| Másik e-mail              | il-cím bozzáadása                                                                                        |        |
| ∕lásik e-mail<br>malmos.p | il-cím hozzáadása<br>peter@zsinat.local                                                                  | Tovább |
| ∕lásik e-mail<br>malmos.j | il-cím hozzáadása<br>peter@zsinat.local<br>Speciális beállítások 🔺                                       | Tovább |
| ∕lásik e-mail<br>malmos.p | il-cím hozzáadása<br>peter@zsinat.local<br>Speciális beállítások ^<br>✔ Manuálisan állítom be a fiókomat | Tovább |
| ∕lásik e-mail<br>malmos.g | il-cím hozzáadása<br>peter@zsinat.local<br>Speciális beállítások へ<br>✓ Manuálisan állítom be a fiókomat | Tovább |

8. "Kész" gombra kattintva fejezzük be a fiók hozzáadását.

Ezzel a postafiókot hozzá is adtuk a levelező-klienshez.